How to download the updated version of the "NAVI SONG" App Enjoy "NAVI SONG" with the latest version reflecting the update of song database and usability.

## 1. Automatic Setting

Turning on, it will be automatically downloaded the updated version of the app when issued.

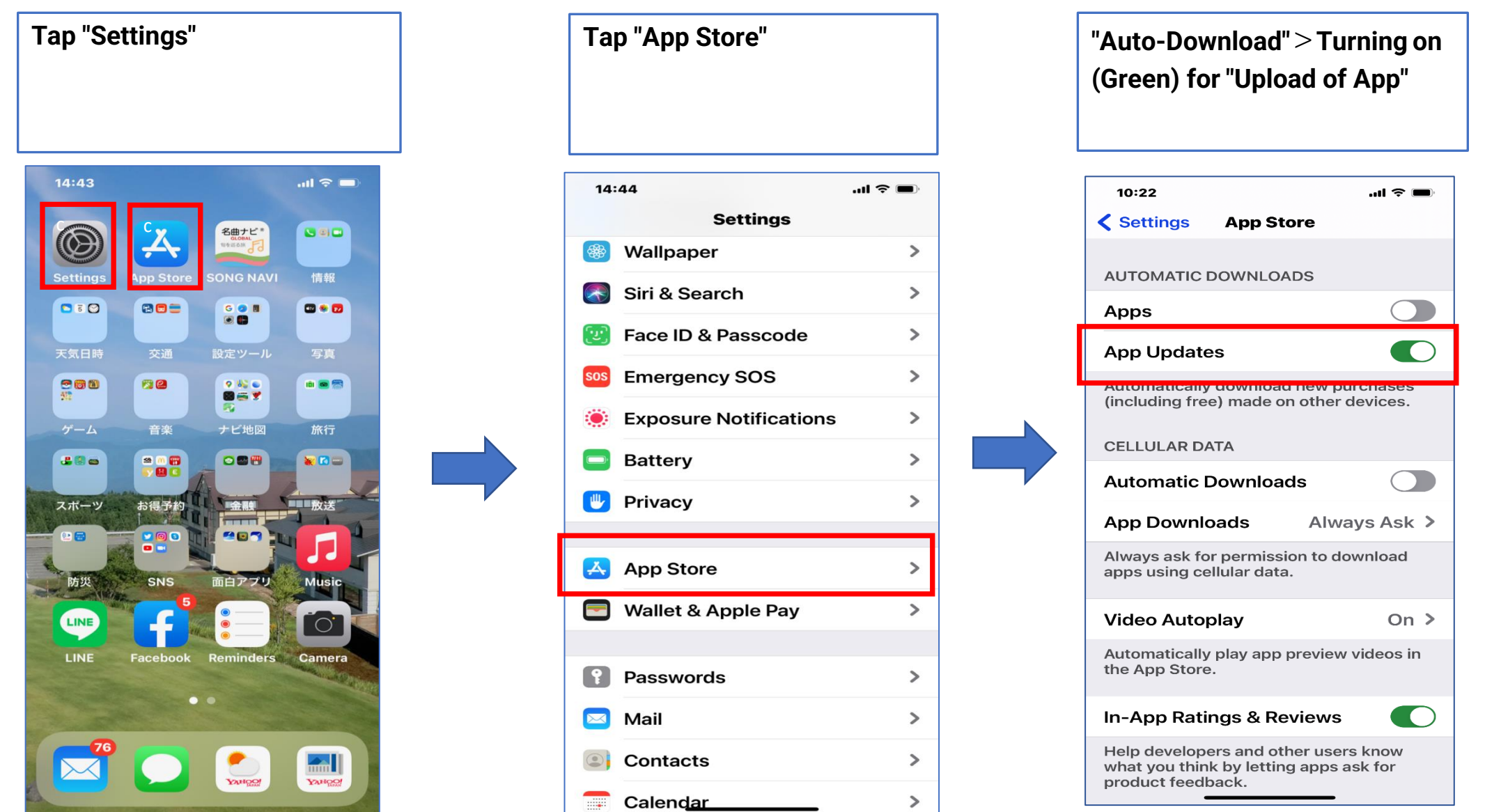

## 2. Manual Setting

Turn off the above automatic setting, budge number is shown at App Store Icon when updated version of the app is issued, You can manually download it to your device by the steps in below.

Tap "App Store"

Tap "Man Icon" with budge number of updated Apps

Tap the update of "Navi Selecting "Update all", all apps SONG" from the list of apps to waiting to be updated will be be updated.

done at once.

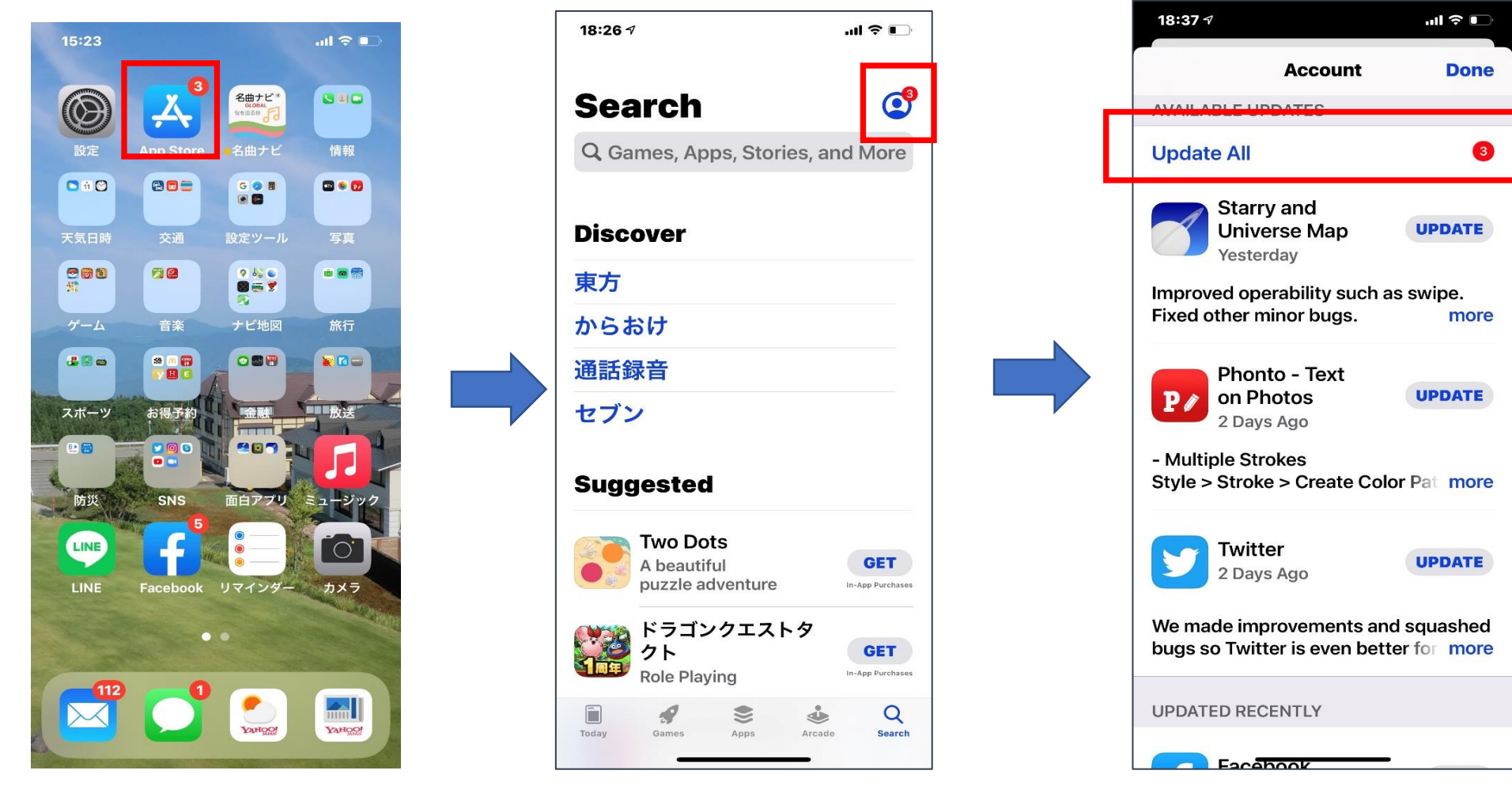

3. Check Current Version

You can check it in Home Screen of "NAVI SONG"

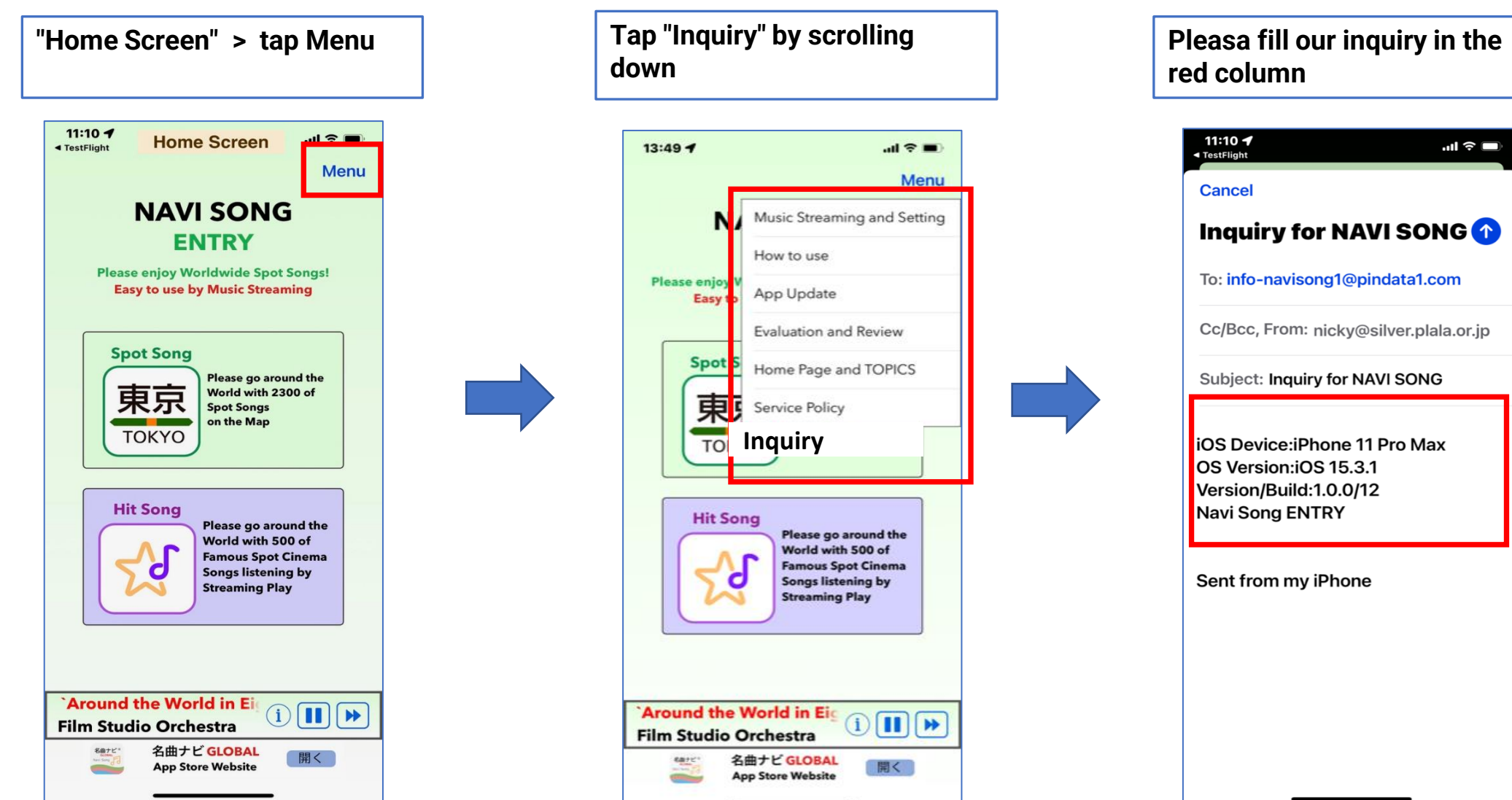

4. Check Version History

(1

You can check it in App Store Screen of "NAVI SONG" 1) Tap "App Store"> 2) Tap " Tap "Version History" Search" > (3) Input "Navi Song" App Stor .ul 🕈 💽 14:46 🔊 18:26 🕫 Search Search <sup>3</sup> C 旬を巡る旅 Q Games, 紹曲 Stole's, and More Discover **6 RATINGS** 4.3 東方 \*\*\*\*☆ からおけ 通話録音 セブン Suggested Preview Two Dots A beautiful GET puzzle adventure In-App Purchas ドラゴンクエストタ クト Pole Pi GET **Role Playing** In-App Purchases Q

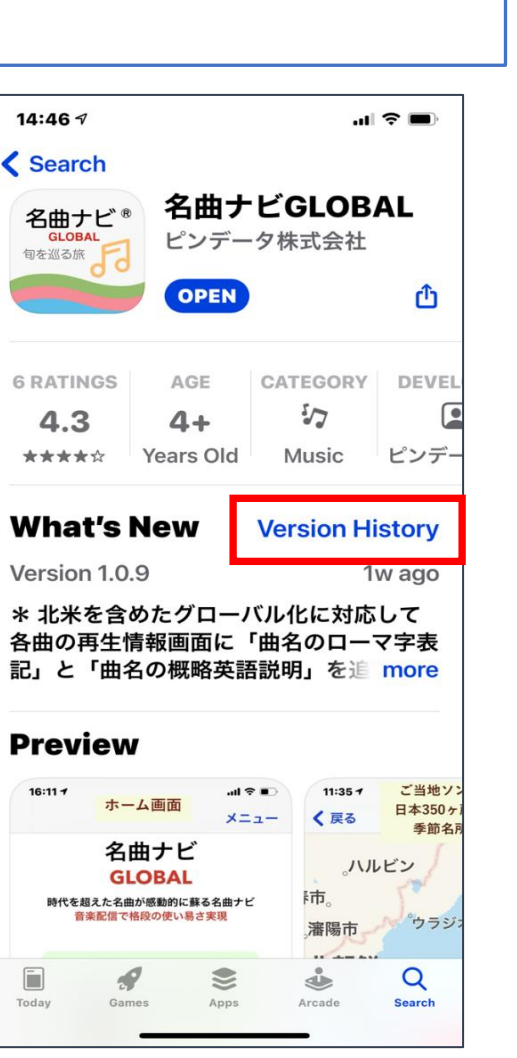

| Check ' | 'Version | History" | in the |
|---------|----------|----------|--------|
| screen  |          |          |        |

## 18:27 🔊 ul 🕆 🗉 < Back **Version History** 1.0.9 2w ago \* 北米を含めたグローバル化に対応して 各曲の再生情報画面に「曲名のローマ字表 記」と「曲名の概略英語説明」を追 more 1.0.8 1mo ago \*名曲データベースの一部更新を行いまし te 1.0.7 1mo ago \*アプリ名称を名曲ナビBASICから名 曲ナビGLOBALに変更し、ご当地ソング のWorldwide対応を図ります more 1.0.6 2mo ago \*ご当地ソング海外対応第1弾! 北米8 5ヶ所のご当地ソング350曲を巡る旅実 現しました more 1.0.5 4mo ago Q ٩ 8 -Search

ピンデータ株式会社